### **BAB IV**

## HASIL DAN PEMBAHASAN

#### IV.1. Hasil

Sistem pengolahan program merupakan suatu kesatuan pengolahan yang terdiri dari prosedur dan pelaksanaan data komputer sebagai sarana pengolahan program haruslah menyediakan fasilitas-faisilitas pendukung dalam pengolahan nantinya. Secara proporsional harus memenuhi akses yaitu :

- 1. Perangkat keras (Hardware)
- 2. Perangkat Lunak (SoftWare)

#### IV.1.1. Perangkat keras

Spesifikasi perangkat keras (Hardware) yang digunakan untuk implementasi pembuatan dan menjalankan program, agar berjalan dengan baik adalah sebagai berikut :

- 1. Processor : Minimal Pentium III-800 Mhz
- 2. Memory : Minimal 64 MB
- 3. Hardiss : Minimal 5 GB

#### IV.1.2. Perangkat Lunak

Dalam pembuatan program ini diperlukan beberapa software yaitu :

1. Sistem Operasi : Windows 7, Windows XP, Windows 98 SE,

Windows ME.

2. Aplikasi

1. Eclipse

:

- 2. SQLite
- 3. Android SDK

#### **IV.1.3.** Tampilan Program

### IV.1.3.1. Tampilan Awal

Halaman ini di gunakan sebagai tempat untuk menampung semua pilihanpihan yang terdapat di dalam handphone pengirim yang di rancang seperti terlihat pada gambar IV.1

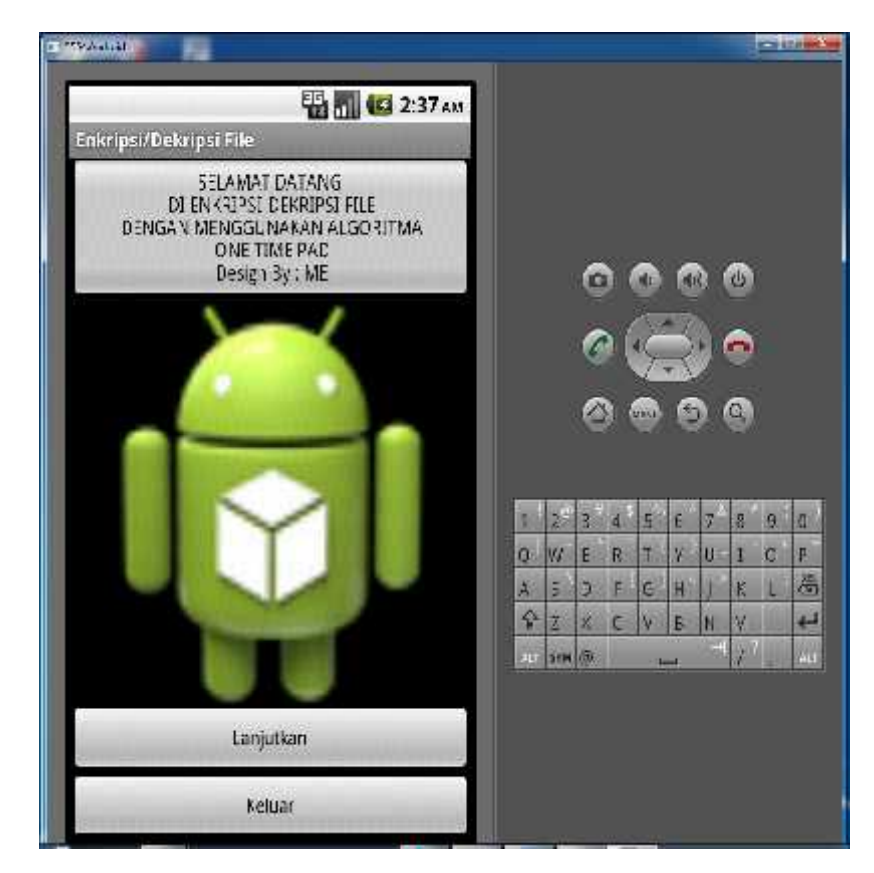

Gambar IV.1. Menu Utama

Keterangan :

- a. Tombol "Lanjutkan" = digunakan untuk melanjutkan pemakaian program
- b. Tombol "Keluar" = digunakan untuk keluar dari program kamus

#### IV.1.3.2. Halaman Menu Pilihan

Halaman ini di gunakan sebagai tempat untuk menampung semua pilihanpihan yang terdapat di dalam system yang di rancang seperti terlihat di bawah ini

| 1 7 CSANAL           |     |       |     |    |   |    |     | 37. |     | 11 100.00   |
|----------------------|-----|-------|-----|----|---|----|-----|-----|-----|-------------|
| MENU PILIHAN         |     |       |     |    |   |    |     |     |     |             |
|                      |     |       | 6   |    | 0 | 6  | ð I | ۲   |     |             |
| Pruses Enkripsi Tile |     |       | 8   |    | 5 |    | 2   | 0   |     |             |
| Proses Dekripsi Hile |     |       | C   |    |   | C  |     | 0   |     |             |
| Tentong Penulis      |     | 1.0   | 100 |    |   |    |     | 160 | İ.  |             |
|                      | a l | 144   | E   | 1  | T | NE | 1   | -   | n   | P           |
|                      | 15  | 3     | D.  | Fo | G | 11 | 1   | K   | 1.  | 811<br>(333 |
|                      | 4   | Z     | 8   | C  | 4 | u  | 24  | 1.1 | +   | -           |
|                      | 347 | 5 201 | æ.  |    | - |    | 1   | 3   | 1/1 | 100         |
| Keluar               |     |       |     |    |   |    |     |     |     |             |

Gambar IV.2. Menu Pilihan

Keterangan :

- a. Tombol "Proses Enkripsi/Dekripsi" = digunakan untuk melakukan enkripsi dan dekripsi pada Fil
- b. Tombol "Tentang Penulis" = digunakan untuk menampilkan informasi penuli
- c. Tombol "Keluar" = digunakan untuk keluar dari program File

### IV.1.3.3. Halaman Load File

ini

Halaman ini di gunakan melakukan meload file, seperti terlihat di bawah

|    |                                    |        | Ş  | 7:10 | š am |
|----|------------------------------------|--------|----|------|------|
| i. | nkripsi/Dekrips<br>cation: /sdcard | i File |    |      | -    |
| ,  | C.                                 |        |    |      |      |
|    | <i>¥</i>                           |        |    |      |      |
|    | est.txt                            |        |    |      |      |
|    | Coba.txt                           |        |    |      |      |
|    | nysdfile.tx                        | t      |    |      |      |
|    | DCIM/                              |        |    |      |      |
| ., | Android/                           |        |    |      |      |
| 3  | android_se                         | ecure/ |    |      |      |
|    |                                    | Ba     | ck |      | -    |
|    |                                    | â      | Ð  | a,   |      |

Gambar IV.3. Halaman Load File

Keterangan :

a. Tombol "*Back*" = digunakan untuk keluar dari halaman *load file* 

### IV.1.3.4. Halaman Tampil *file* yang akan di Enkripsi

Halaman ini di gunakan melakukan enkripsi file, seperti terlihat di bawah

ini

| 39494963                        |   |   |        |   |    |     |     |    | /C) | A.85 <b>84</b> |
|---------------------------------|---|---|--------|---|----|-----|-----|----|-----|----------------|
| List File                       |   |   |        |   |    |     |     |    |     |                |
| I nad Lile Teks                 |   |   |        |   |    |     |     |    |     |                |
| Nama File                       |   |   |        |   | -  |     |     | -  |     |                |
| test.txt                        |   |   | 6      |   |    |     | 0   |    |     |                |
| Masukkan Kunci                  |   |   | 6      |   | 5  |     | 8)0 | 0  |     |                |
| kampus                          |   |   | 0      |   |    | 6   | 5   | 0  |     |                |
| PLAIN TEKS                      |   |   |        |   |    |     |     |    |     |                |
| Universitas Potensi Utama Medan |   | T | 1      | 4 | 4  | 4   | F   | æ  | 3   | IJ             |
| PESAN ENKRIPSI                  | 0 | W | E      | 8 | T  | Y   | U   | I  | C   | P              |
|                                 | A | 5 | D      | 1 | G  | H   | 1   | 63 | L   | G              |
|                                 |   | 1 | X<br>m | C | 14 | la. | IN  | 14 | 1   | 41             |
| 9                               | - |   |        |   |    |     |     |    |     |                |
| Enkripsi                        |   |   |        |   |    |     |     |    |     |                |
| Keluar                          |   |   |        |   |    |     |     |    |     |                |

Gambar IV.4. Halaman tampil file yang akan di enkripsi

Keterangan :

- a. Tombol "Enkripsi" = digunakan untuk melakukan enkripsi isi File
- b. Tombol "Dekripsi" = digunakan untuk melakukan dekripsi isi File
- c. Tombol "Keluar" = digunakan untuk keluar dari program File

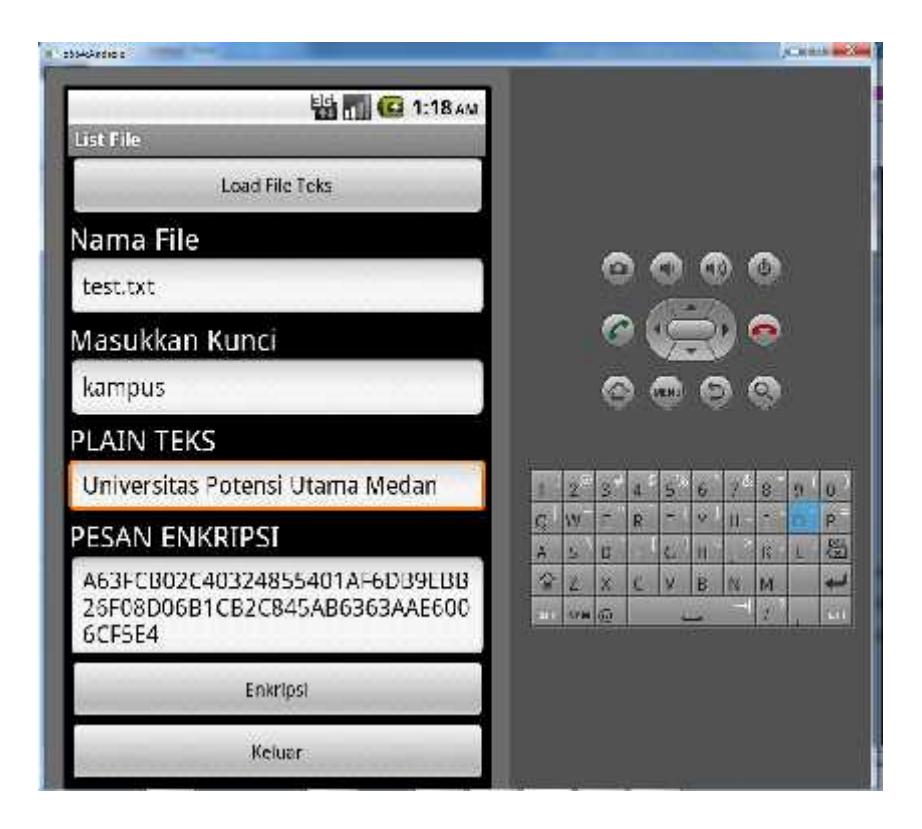

Gambar IV.5. File setelah dilakukan Enkripsi

Untuk melakukan pengiriman file maka dapat dilakukan proses dibawah

ini :

- a. Load File : digunakan untuk mengambil *file* yang dienkripsi ataupun didekripsi
- b. Textbox Nama File digunakan untuk memasukkan nama file
- c. *Textbox* Masukkan kunci digunakan untuk memasukkan kunci yang akan digunakan dalam proses enkripsi dan dekripsi
- d. Pesan File digunakan untuk menampilkan isi dari file
- e. Tombol "Enkripsi" = digunakan untuk melakukan enkripsi isi File
- f. Tombol "Dekripsi" = digunakan untuk melakukan dekripsi isi File
- g. Tombol "Keluar" = digunakan untuk keluar dari program File

# IV.1.3.5. Halaman tampil file yang akan di Dekripsi

Halaman ini di gunakan melakukan dekripsi file, seperti terlihat di bawah

ini

| stimetris:                                                     |     | _    | _  | _   | _  | _ |              | - 1 | C) | -      |
|----------------------------------------------------------------|-----|------|----|-----|----|---|--------------|-----|----|--------|
| Enkripsi/Dekripsi File                                         |     |      |    |     |    |   |              |     |    |        |
| .oad File Enkripsi                                             |     |      |    |     |    |   |              |     |    |        |
| Nama File                                                      |     |      |    |     | ~  |   | <b>N</b> 100 | ~   |    |        |
| test.txt                                                       |     |      | G  | וונ |    | 1 |              | 0   |    |        |
| Masukkan Kunci                                                 |     |      | ¢. | ) ( | \$ |   | 91           | 0   |    |        |
| kampus                                                         |     |      | 6  |     |    | C |              | 8   |    |        |
| PESAN ENKRIPSI                                                 |     |      |    |     |    |   |              |     |    |        |
| A63FCB02C40324855401AF6DB9EBB<br>26F08D06B1CB2C845AB6363AAF600 | -   | 20   | 3  | 4   | 5  | 6 | 2            | 8   | 9  | 9<br>P |
| PESAN PLAIN TEKS                                               | A   | 17   | D. | F   | 6  | H | Ĭ            | 8   | L  | 四      |
|                                                                | 4   | 7    | ×  | C   | ¥  | 燕 | N            | W   |    | 4      |
|                                                                | ALT | 5533 | Œ  |     |    | - |              | 1   |    | AL.    |
| Dekricsi                                                       |     |      |    |     |    |   |              |     |    |        |
| Keluar                                                         |     |      |    |     |    |   |              |     |    |        |

Gambar IV.6. Halaman tampil file yang akan di Dekripsi

Keterangan :

- a. Tombol "Enkripsi" = digunakan untuk melakukan enkripsi isi File
- b. Tombol "Dekripsi" = digunakan untuk melakukan dekripsi isi File
- c. Tombol "Keluar" = digunakan untuk keluar dari program File

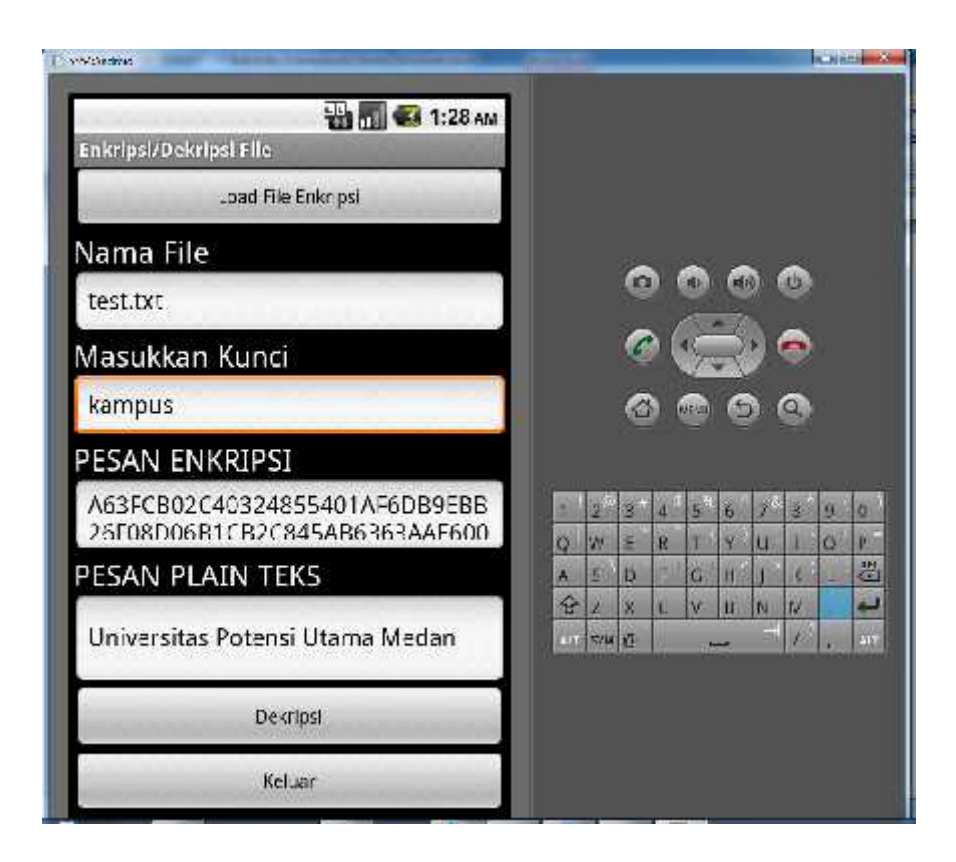

Gambar IV.7. File setelah dilakukan dekripsi

Untuk melakukan pengiriman *file* maka dapat dilakukan proses dibawah ini :

- a. Load File : digunakan untuk mengambil *file* yang dienkripsi ataupun didekripsi
- b. Textbox Nama File digunakan untuk memasukkan nama file
- c. *Textbox* Masukkan kunci digunakan untuk memasukkan kunci yang akan digunakan dalam proses enkripsi dan dekripsi
- d. Pesan File digunakan untuk menampilkan isi dari file
- e. Tombol "Enkripsi" = digunakan untuk melakukan enkripsi isi File
- f. Tombol "Dekripsi" = digunakan untuk melakukan dekripsi isi File
- g. Tombol "Keluar" = digunakan untuk keluar dari program File

### IV.2. Pembahasan

### IV.2.1. Algoritma Enkripsi One Time Pad

Adapun algoritma enkripsi dalam proses One Time Pad adalah sebagi berikut:

| Langkah | 1 | : | Tentukan Plain Teks yang akan di enkripsi (P)        |  |  |  |  |  |  |
|---------|---|---|------------------------------------------------------|--|--|--|--|--|--|
| Langkah | 2 | : | Hitung jumlah plain teks tersebut, $J = LEN(P)$      |  |  |  |  |  |  |
| Langkah | 3 | : | Masukkan nilai kunci, K = ?                          |  |  |  |  |  |  |
| Langkah | 4 | : | tentukan nilai kolom sebesar nilai kunci, Kolom = K  |  |  |  |  |  |  |
| Langkah | 5 | : | Tempatkan setiap karakter dalam betuk kolom dan      |  |  |  |  |  |  |
|         |   |   | baris dengan jumlah kolom sebanyak kunci yang        |  |  |  |  |  |  |
|         |   |   | dimasukkan                                           |  |  |  |  |  |  |
| Langkah | 6 | : | Lakukan XOR antara P(i) dan K(i)                     |  |  |  |  |  |  |
|         |   |   | C(i) = P(i)  XOR  K(i)                               |  |  |  |  |  |  |
| Langkah | 7 | : | Baca isi table tersebut mulai dari kolom pertama (1) |  |  |  |  |  |  |
|         |   |   | secara menurun sampai kolom terakhir yang            |  |  |  |  |  |  |
|         |   |   | digunakan sebagai chipper teks                       |  |  |  |  |  |  |
| Langkah | 8 | : | Selesai                                              |  |  |  |  |  |  |

# IV.2.2. Algoritma Dekripsi One Time Pad

Adapun algoritma enkripsi dalam proses One Time Pad adalah sebagi berikut:

| Langkah | 1 | : | Tentukan Chiper Teks yang akan di enkripsi (C)  |
|---------|---|---|-------------------------------------------------|
| Langkah | 2 | : | Hitung jumlah plain teks tersebut, $J = LEN(C)$ |
| Langkah | 3 | : | Masukkan nilai kunci, K = ?                     |

| Langkah | 4 | : | tentukan nilai kolom sebesar nilai kunci, Kolom = K  |
|---------|---|---|------------------------------------------------------|
| Langkah | 5 | : | Tempatkan setiap karakter dalam betuk kolom dan      |
|         |   |   | baris dengan jumlah kolom sebanyak kunci yang        |
|         |   |   | dimasukkan                                           |
| Langkah | 6 | : | Lakukan XOR antara K(i) dan C(i)                     |
|         |   |   | P(i) = K(i)  XOR  C(i)                               |
| Langkah | 7 | : | Baca isi table tersebut mulai dari kolom pertama (1) |
|         |   |   | secara menurun sampai kolom terakhir yang            |
|         |   |   | digunakan sebagai chipper teks                       |
| Langkah | 8 | : | Selesai                                              |

## IV.2.3. Sistem Kerja Penggunaan Aplikasi

a. Enkripsi *file* 

Untuk melakukan Pengiriman *file* dapat dilakukan tahap-tahap dibawah ini :

- Buka Program Aplikasi
- Klik "Lanjutkan"
- Pilih "Kirim file/Enkripsi"
- Maka akan tampil form isian *file*
- Masukkan Nomor Tujuan, Kunci, dan isi file yang akan dienkripsi
- Tekan Tombol Enkripsi untuk melakukan proses Enkripsi
- Maka hasilnya akan tampil di kotak isian file
- Untuk Enkripsiklik tombol "Kirim"

- Untuk Keluar klik tombol "Keluar"
- b. Baca/Dekripsi file

Untuk melakukan pembacaan/Dekripsi *file* dapat dilakukan tahap-tahap dibawah ini :

- Buka Program Aplikasi
- Klik "Lanjutkan"
- Pilih "Baca file/Dekripsi"
- Maka akan tampil form dekripsi file
- Klik tombol "Ambil *file*" untuk mengambil *file* yang akan dibaca/dekripsi
- Masukkan Kunci pada isian "Masukkan Kunci"
- Tekan tombol "Dekripsi" untuk melakukan pembacaan file
- Untuk Kembali klik tombol "Keluar"

#### IV.3. Kelebihan dan Kekurangan

#### IV.3.1. Kelebihan

Adapun kelebihan dari sistem yang dibangun adalah sebagai berikut ini :

- 1. Sistem ini dapat mengamankan file yang ada didalam aplikasi android
- 2. Sistem yang digunakan berbasis android dan mengamankan file dengan menggunakan algoritma *one time pad*
- File yang sudah dienkripsi akan sulit dibuka atau dibaca jika kuncinya tidak benar karena algorima *one time pad* merupakan salah algoritma enkripsi dan dekripsi yang baik.

### IV.3.2. Kekurangan

Adapun kekurangan dari sistem yang dibangun adalah sebagai berikut ini :

- 1. Desain aplikasi yang dibangun masih sangat sederhana
- 2. Fitur dari aplikasi masih sebatas enkripsi dan dekripsi
- 3. File yang enkripsi hanya dalam format *text*

# IV.4. Pengujian

| No | Nama File        | Kunci                                                                                                    | Plainteks                                    | Hasil Pengujian<br>Enkripsi                                                                                                    | Status   |
|----|------------------|----------------------------------------------------------------------------------------------------|----------------------------------------------|----------------------------------------------------------------------------------------------------|----------|
| 1  | Contoh 1.<br>UPU | Contoh 1.<br>12345                                                                                                    | Contoh 1.<br>Universitas<br>Potensi<br>Utama |                                                                                                    | Berhasil |
|    | Nama File        | Pesan Enkripsi                                                                                                    | Kunci                                        | Hasil Pengujian<br>Dekripsi/Plainteks                                                                                                    | Status   |
| 2  | UPU              | A Constant Sector Constant Sector Constan | 12345                                        | Image: Provide a constraint of the second of the second | Berhasil |

# Tabel IV.1 Skenario Pengujian Sistem